# Anleitung zur Verknüpfung Zwift --> Zwiftpower --> join Kirchmair Cycling

## <u>Schritt 1 – Vorbereitung zur Verknüpfung Zwift <-> zwiftpower</u>

Wir beginnen mit der grundlegenden "Opt-In" Einstellungen zur Datenübergabe von Zwift an zwiftpower.

Melde Dich bitte über Deinen Browser unter <u>https://my.zwift.com</u> an und gehe über den Menüpunkt "settings" zu "connections" auf Deine Verbindungsseite.

Scrolle nach unten und klicke unter dem zwiftpower-Logo auf "Opt-In". Das bedeutet, dass Du damit einverstanden bist, Deine Eventergebnisse und die Eckdaten Deines Zwift-Profils auf zwiftpower zu veröffentlichen.

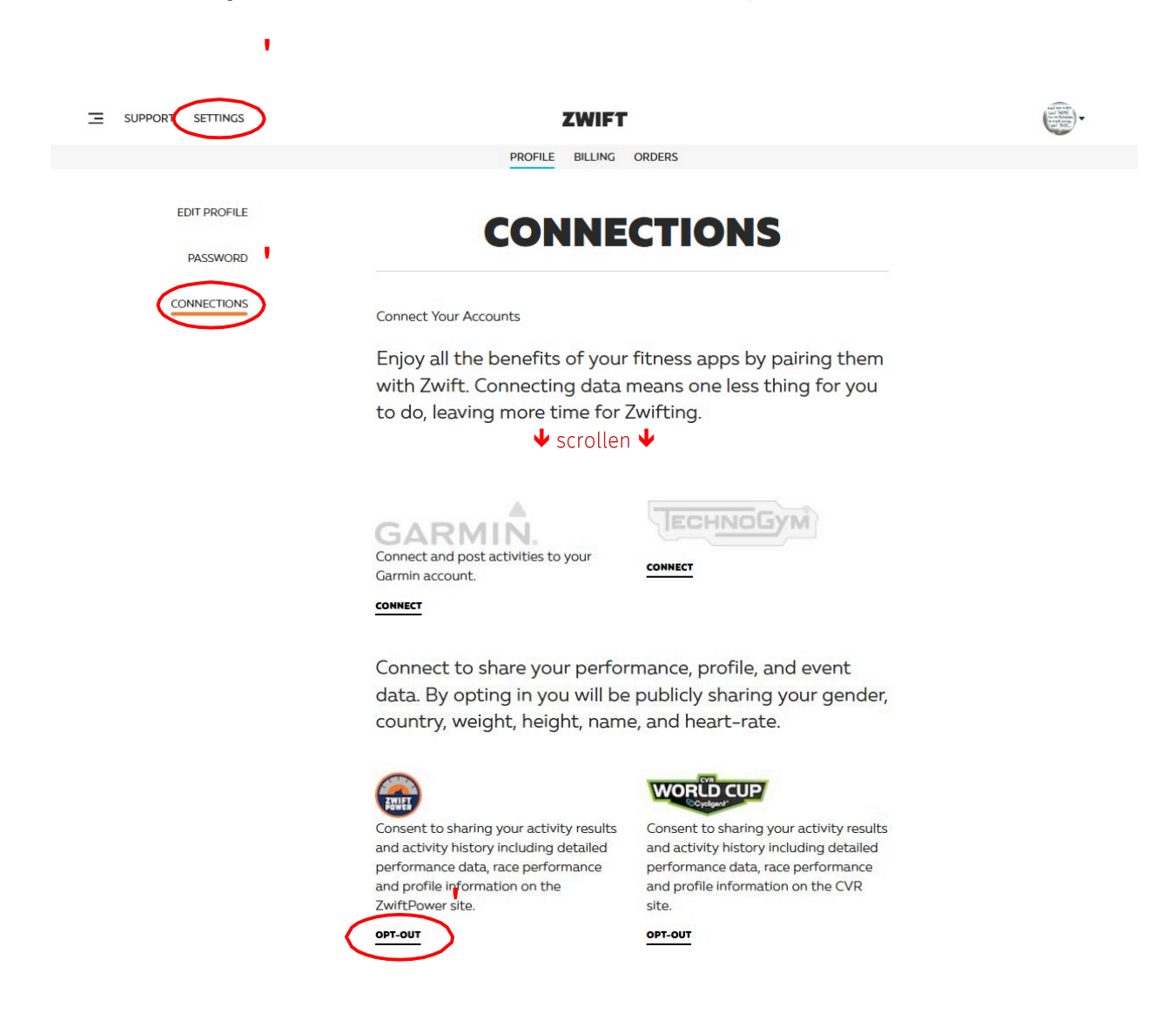

Ergänzung: Wenn Du eh gerade hier bist, kannst Du auch gleich die Verbindung zwischen Zwift und Strava erledigen. Dazu wieder nach oben scrollen, bei Strava auf "connect" klicken und den Anweisungen folgen.

## <u>Schritt 2 – Anmeldung/Registrierung auf zwiftpower</u>

Bitte gehe auf die website <u>www.zwiftpower.com</u> und klicke oben rechts auf den Abwärtspfeil und wähle Registrieren.

| Home Teams Leagues + Series + Challenges + Rar                                                                                                    | ikings          |                        |           |                                                                                                    | A .                                                                |
|----------------------------------------------------------------------------------------------------|-----------------|------------------------|-----------|----------------------------------------------------------------------------------------------------|--------------------------------------------------------------------|
| Events History FAQ                                                                                                    |                 |                        |           | Username/E                                                                                                    | mail                                                               |
| TimeZone Updated                                                                                                    |                 |                        |           | Password                                                                                                    |                                                                    |
|                                                                                                    |                 |                        |           |                                                                                                    | me                                                                 |
| Results         Upcoming Events         All         Flat         Hill         Hill <td></td> <td>Search</td> <td>Prev Next</td> <td>You may could t</td> <td>Login<br/>Register</td> |                 | Search                 | Prev Next | You may could t                                                                                                    | Login<br>Register                                                  |
| Today<br>0 09.20 Team Italy Specialissima Race (20 mi / 31 km)                                                                                                    | 🔕 😳 🖲 😳 30.2 м  | 3 laps Watopia F       | iat 🖯 🕈   | Prosting and image<br>They are not responsible for any conte<br>All queles deling to receive using whole the fire<br>Results are generated for race opencies using i | et<br>tel truarle lace organisers<br>et party tools. Vie sometimes |
| 09:35 ZHR Masters Weekend (Race)                                                                                                    | 🔕 🔘 🥌 68.3 m    | 3 laps Volcano Cli     | mb 😑      | experience technical difficulties which in turn affe                                                                                                    | itts their accuracy. Please                                        |
| 10:00 Amersham RCC Group Ride with Race Lap Finale                                                                                                    | (6) 48.8 km     | 4 laps Volcano F       | lat O     | contect your organiser with any questions.                                                                                                    |                                                                    |
| 0 10:10 Trisport-WAY Burn&Sprint (102 km)                                                                                                    | 87.9 km         | 3 laps Vilatopia Figur | 8 🕈       | KISS Yule 700                                                                                                    |                                                                    |
| 0 11:10 WBR 4 Flat Lap #pst Race (25.6 mi / 41.2 km)                                                                                                    | 🔕 🔘 🙁 😐 40.4 em | 4 iaps Watopia F       | lat 🖯 🕈   |                                                                                                    |                                                                    |
| 0 12.25 WBR 1 Flat Lap #pst Race (6.2 ml / 10.3 km)                                                                                                    | 🔕 🕲 🤨 9.8 km    | 1 lap Watopia P        | iat 🖯 🕈   | * NJOOF                                                                                                    |                                                                    |
| 13:05 Asia Sunday KOM Race                                                                                                    | 🙆 16.0 km       | Watopia Pret           | zei 🝷     | 🐮 👪 James Hodges                                                                                                    | 2,321km                                                            |
| 13:20 Ottawa TopSpeed Race                                                                                                    | Q 42.3 sm       | 1 lap Watopia Big Lo   | op () 🝸 🖂 | 🕆 🚦 Jesper Agertoft Pihl                                                                                                    | 1,817km                                                            |
| 0 13:35 WBR 3 Laps Hilly #pst Race (17 ml / 27 km)                                                                                                    | 🔕 🕲 🕲 🙁 26.9 un | 3 laps Watopia H       | ily 🖸 🕈 👘 | 1 CI MI                                                                                                    | 1,763km                                                            |
| 15:05 The ZwittDonut race by La Bickletta                                                                                                    | 🔕 22.5 km       | 1 lap Volcano Cli      | nb 🖯 🕈    | 4 ILuca Gandott                                                                                                    | Terratory 1,719km                                                  |

Akzeptiere die Benutzervereinbarung, fülle das Benutzerregistrierungsformular aus und klicke auf senden.

-

|                                                                                                    | Zwift Power - Registration                     |                                      |                                       |                                        |                                                                                         |
|----------------------------------------------------------------------------------------------------|------------------------------------------------|--------------------------------------|---------------------------------------|----------------------------------------|-----------------------------------------------------------------------------------------|
|                                                                                                    | A Test Dummy                                   |                                      |                                       |                                        |                                                                                         |
|                                                                                                    | Large and be between 3 considers and 23 do     | •                                    |                                       |                                        |                                                                                         |
|                                                                                                    | ۵                                              |                                      |                                       | a                                      |                                                                                         |
| 🛞 Para Nara Sanjako Sanja Salajaja V Bartega 💽                                                                                                    | West as between H charactery and 100 character | ia.                                  |                                       |                                        |                                                                                         |
|                                                                                                    |                                                | Language                             | Britten Englan +                      |                                        |                                                                                         |
| islation                                                                                                    |                                                | By tenezone:                         | 010-01-00-07-34-2310, 10:15           |                                        | 9                                                                                       |
| / reviewing our terms and conditions and will be in touch shortly.                                                                                                    |                                                |                                      | contest of                            |                                        | 2<br>                                                                                   |
| Link models the introduction much<br>performance in a start of the interview performance on your performance and performance and performance and performance and performance<br>performance in a start of the interview performance and performance and interview and performance and performance and performance and performance<br>and performance and performance and performance and performance and interview and performance and performance and performance<br>and performance and performance and performance and performance and interview and performance and performance and performance<br>and performance and performance and performance and performance and performance and performance and performance and performance<br>and performance and performance and performance and performance and performance and performance and performance<br>and performance and performance and performance and performance and performance and performance and performance<br>and performance and performance and performance and performance and performance and performance and performance and performance<br>and performance and performance and | Confirmation of registration                   | ainte you to pitar a confirmation co | de The code is displayed in the image | you around and home. Hyou are relatedy | inger of an element of the water many this code presest context the Sourd Administrator |
| elly dp12 percenter hey. Then Then, "perfit others," comprehensif, "opfit other," perfit Seens" and net to add the development to fold. Seensif all the seense of percenter of the seense of the seense of the seens                         | Contraction code                               |                                      |                                       |                                        |                                                                                         |
| en does, door, how deduce hat, het het is andersteller om det selfen het de under het is den selfe het oort is doorde het of the selfen het op het begin begin en de<br>als de beland op med door het op selfen het als de selfen het als de er verke het op het begin begin begin begin en de<br>als de beland op med door het op selfen het op het begin begin en de begin begin begin begin begin begin begin begin begin en de<br>als de beland op het op het begin begin beg                |                                                |                                      | 188                                   | MB 💠                                   |                                                                                         |
| There again administry [ Types distances and                                                                                                    |                                                |                                      |                                       | ~                                      | Refress confirmation code                                                               |
| Proceeding on (2014) Travel Solutions of project Linear                                                                                                    |                                                | Hext                                 |                                       |                                        | Submit                                                                                  |

Sobald Du registriert bist, klicke auf das ZP-Logo in der oberen linken Ecke, um zur Startseite zurückzukehren. Gib oben rechts erneut Deine Login-Daten ein und wähle Login.

| Home Teams Leagues - Series - Challenges - Rankings                                                                                                    |      |          |        |                    |      |        |                                                                                                    |
|----------------------------------------------------------------------------------------------------|------|----------|--------|--------------------|------|--------|----------------------------------------------------------------------------------------------------|
| Events History FAD                                                                                                    |      |          |        |                    |      |        | Test Durmy                                                                                                    |
| Penulty         Upsaming Centrils         All         Fact         Hitty           All         Penulty         Penulty         Penulty         Homework         Homework |      |          |        | Search:            | P    | ev Ned | You may can be the set of the set of the set |
| Today © 06.35 ZHR Masters Weekend (Race)                                                                                                    | 0000 | 68.3 km  | 3 laps | Volcano Climb      | 0    |        | They are not rept<br>At series retiry a bit<br>Results as provides                                                                                                    |
| 09:00 Ameraham RCC Group Ride with Race Lap Finale                                                                                                    | ۲    | 48.8 srt | 4 laps | Volcano Flat       |      | 0      | ECENERIC STATES                                                                                                    |
| © 09:10 Trisport-WAY Burn&Sprint (102 km)                                                                                                    | 0    | 87.9 m   | 3 laps | Watopia Figure 8   | Ŧ    |        | NO NEW CONCEASE                                                                                                    |
| © 10:10 WBR 4 Fiel Lap #pst Race (25.6 ml / 41.2 km)                                                                                                    | 0000 | 40.4     | 4 laps | Watepia Flat       | 0 1  |        | KISS Yule 700                                                                                                    |
| 0 11:25 WBR 1 Fiet Lep #pet Race (6.2 ml / 10.3 km)                                                                                                    | 0000 | 9.8 m    | t lap  | Watopia Flat       | 0 1  |        |                                                                                                    |
| © 12:05 Asia Sunday KOM Race                                                                                                    | 0    | 16.0 m   |        | Watopia Pretzel    | Ŧ    |        |                                                                                                    |
| © 12:20 Ottawa TopSpeed Rece                                                                                                    | 0    | 42.3 m   | t iap  | Watopie Big Loop   | 0.1  |        | T go James Hooges 2.321e                                                                                                    |
| © 12:35 WBR 3 Laps Hity Rost Race (17 mi / 27 km)                                                                                                    | 0000 | 26.9 m   | 3 laps | Watopia Hilly      | 0.1  |        | T III Jesper Agestott Pini III 1.017w                                                                                                    |
| © 14:05 The ZwittDonut race by La Bioloita                                                                                                    | 0    | 22.5 m   | 1 lap  | Volcano Climb      | 0 1  |        | 1.783er                                                                                                    |
| © 14:10 Hillingdon Stpatreamers YOUTH/FEMALE Race                                                                                                    | 60   | 18.9 m   | 4 lops | Valcane Circuit CW |      |        | 4 Luca Gandelfi (errmr) 1,719er                                                                                                    |
| © 14:15 KISS Americas 100km                                                                                                    | 0000 | 100.0 -  |        | Jungle Circuit     |      |        | 5 Christoph Bohnan Robert 1,405ev                                                                                                    |
| 0 15:25 WBR 3 Laps Hilly Apst Race (17 m / 27 km)                                                                                                    | 0000 | 28.9 m   | 3 laps | Watopis Hilly      | ii T |        | 6 🖬 Tim Seate 1.382m                                                                                                    |
| 0 16:00 ZHR Masters Weekend (Race)                                                                                                    | 0000 | 68.3 km  | 3 laps | Volcano Climb      | 0    |        | 7 🗰 Rachael Elliot 🙆 🔤 1.338er                                                                                                    |

#### <u>Schritt 3 - Verknüpfung Zwift <-> zwiftpower</u>

Sobald Du eingeloggt bist, klicke bitte in der Menüleiste auf "Connect".

Jetzt verbinden wir Zwift mit zwiftpower. Damit zwiftpower folgend überhaupt weiß, welcher user in Zwift Du bist, müssen wir das noch kommunizieren. Im nächsten Schritt fügen wir Deine Zwift-ID, also Deine eindeutige Userkennung, zu Deinem zwiftpower Konto hinzu.

ACHTUNG! Hierzu gibt es verschiedene Herangehensweisen. Hier hilft auch ein Blick auf <u>https://zwiftblog.com/find-</u> zwift-id/. Ich durchlaufe hier mal die ganz offizielle(n) Lösung(en): Du solltest jetzt eigentlich diese Eingabemaske sehen. Hier "XXXX" ist die Zwift-ID einzutragen. Nur woher?

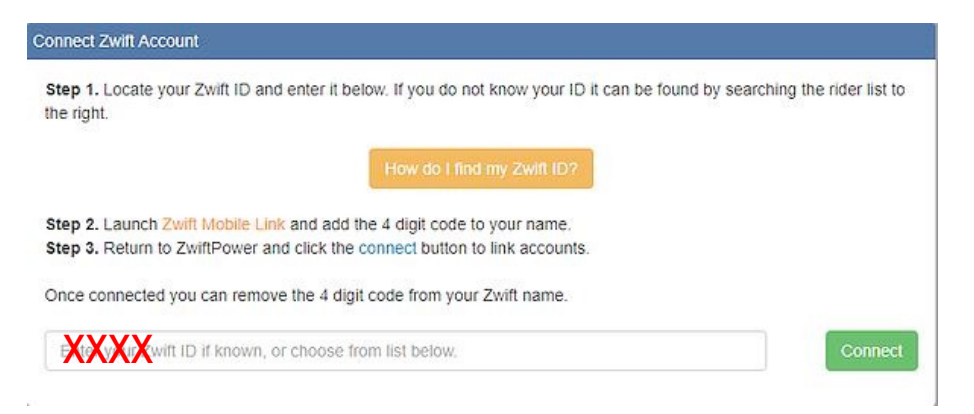

- Variante 1: Du suchst Dich im rechts dargestellten Fenster einfach mit Deinem Zwift Namen selbst und klickst auf "This is me!". Dort finden sich aber nur Fahrer mit mindestens 250km Fahrleistung.
- Variante 2: Du schaust auf Deinem Rechner in den Stammdaten von Zwift nach. Typischerweise unter Dokumente/zwift/cp Die dort im Namen des Ordners hinterlegte 5- oder 6-stellige Zahl ist Deine Zwift-ID.

|   | Hey, hast du keinen<br>ANT+ Dongle<br>verbunden? Du kannst | pelte Ge                     | räte  |
|---|------------------------------------------------------------|------------------------------|-------|
|   | auch                                                       | 34.4                         |       |
|   | Blue Cate Start Freigeben Ansicht                          |                              |       |
|   | der 2 Nime                                                 | Cp Andenungsdatum Typ        | Greße |
|   | user504001                                                 | 07.01.2018 10.41 Date:ordner |       |
| K | zwift use                                                  | er-ID hier = 5848            | 01    |

- Variante 3: Du nutzt den webservice <u>http://www.virtualonlinecycling.com/p/zwiftid.html?m=1</u> Diese Lösung sollte vor allen Dingen für OS-Nutzer am besten funktionieren. Aber Achtung! Hier wird das echte Passwort zu Zwift übertragen. Ich habe keine negativen Berichte zu diesem Service, aber empfehle dringend für dieses Prozedere ein vorübergehendes Passwort zu nutzen.
- Variante 4: Öffne <u>https://my.zwift.com</u> und wähle per <u>Rechtsklick</u> auf "Download" eine wahllose Aktivität aus. Im folgenden Dialog bitte "Link-Adresse kopieren" auswählen und in irgendein Textprogramm oder ähnliches einfügen.

| n nden<br>MIMA<br>Buchleben                | - Zwift Riders Ge                                                                                                    | annany - Arte                                           | erwork Ride      |                         |           |
|--------------------------------------------|----------------------------------------------------------------------------------------------------|---------------------------------------------------------|------------------|-------------------------|-----------|
| NER_                                       | 7:56 PM Oct 8, 2                                                                                                    | 2018                                                    |                  |                         |           |
| 11                                         | DISTANCE                                                                                                    | HRS                                                     | MIN              | ELEVATION               | AVG WATTS |
|                                            | 37.8 KM                                                                                                    | 1                                                       | 7                | 299 M                   | 189       |
| Twift                                      | Liptin neuem Iab öffn<br>Link in neuem Eenster ö                                                                                                    | en<br>offnen<br>Fenster offnen                          |                  |                         |           |
| Sinder<br>AMM<br>Boddam<br>Brez            | Liphin neuem Isb öffn<br>Link in neuem Eenster (<br>Link in neuem privaten<br>Lesezeichen für diesen I<br>Ziel speichern unter                                                                          | en<br>offnen<br>Fenster öffnen<br>Link hinzufügen       |                  |                         |           |
| ↓ Dow<br>sinder<br>MMA<br>Fisher<br>3<br>3 | Link in neuem Jab offn<br>Link in neuem Eenster d<br>Link in neuem grivaten<br>Lesezeichen für diesen I<br>Ziel speichem unter<br>Link bei Pocket speiche                                               | en<br>offnen<br>Fenster öffnen<br>Link hinzufügen       | MIN              | ELEVATION               | AVG WATTS |
| ↓ Dow                                      | Lipkin neuem Isb offn<br>Link in neuem Isb offn<br>Link in neuem grivaten<br>keszeichen für diesen I<br>Ziel speicher unter<br>Link bei Pogket speiche<br>Ling-Adress kopieren<br>Google-Suche nach "Dr | en<br>Siffnen<br>Fenster öffnen<br>Link hinzufügen<br>m | MIN<br><b>14</b> | ELEVATION<br><b>5</b> M | AVG WATTS |

#### ACTIVITY

Der hier kopierte Link sieht dann z.B. so aus:

https://s3-fit-prd-uswest2-zwift.s3.amazonaws.com/prod/12345/90db085-26507990 Diese Beispielhafte "12345" ist Deine Zwift-ID. Diese 5- oder 6-stellige Zahl nun im entsprechenden Feld eingetragen und "connect" geklickt.

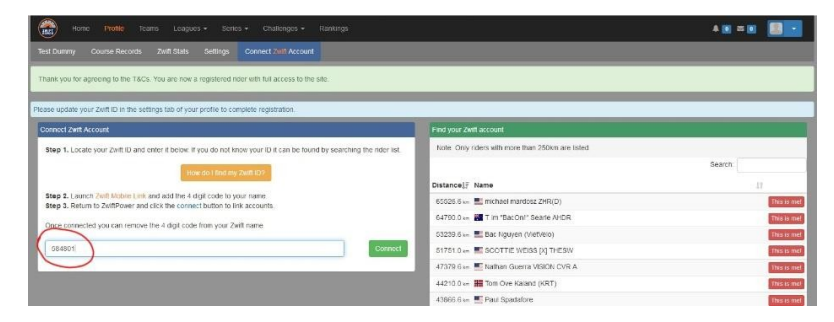

Das ist aber nur der erste Schritt. Damit hier nun nicht irgendwelche fehlerhaften Verbindungen hergestellt werden (so könnte man versehentlich den falschen user mit "this is me" markiert haben), verlangt zwiftpower eine Gegenprobe.

Nach Eingabe der Zwift-ID in zwiftpower wurde ein 4-stelligen Code/Kontrollzahl generiert. In diesem Fall 7128.

Öffne am besten parallel Zwift auf dem Rechner (es genügt aber auch die Companion App) und trage diesen 4stelligen Code/Kontrollzahl aus zwiftpower hinter Deinen Nachnamen (ohne Freizeichen) in Zwift ein. Speichern klicken – Zwift aber einfach mal kurz weiterlaufen lassen.

| Home Profile Teams Leagues + Series - Challenges -                    |                                   |                                                                                                    | A 🛛 🛎 🔳                               |                                                                                      |
|-----------------------------------------------------------------------|-----------------------------------|----------------------------------------------------------------------------------------------------|---------------------------------------|--------------------------------------------------------------------------------------|
| Test Dummy Course Records Zwith Stats Settings                        |                                   |                                                                                                    |                                       | - 0                                                                                  |
| Request submitted. Please dd 7752 to yux Zett name and ci             |                                   | PAUSE                                                                                                 |                                       |                                                                                      |
| Please update your Zwift ID in the settings tab of your profile to cs | Test Dum                          | Aktuelle Fahrt 0.0<br>BENUTZERPROFIL                                                                  | Zait Kalorien gekisttert<br>0:00 0 0m |                                                                                      |
| Country Germany<br>Races 0                                            | Test                              | Dummy 7128                                                                                            |                                       | C C                                                                                  |
| Team<br>FTP                                                           | Juni 👻                            | 22 - 1975 -                                                                                           | -                                     | U.Nalvaryan                                                                          |
| Time Interests Distance Interests                                     |                                   |                                                                                                    | O O                                   | Leonk<br>Leonald<br>Feddracers                                                       |
| Races Rides Washouls Run Columns.                                     | Männlich 👻                        | 177 -                                                                                                 | Gewicht (kg)<br>73                    | PArendski<br>pale                                                                    |
| # 11 Date 17 Race                                                     | imperial<br>metrisch              | Sei ehrlicht – Genaue Gewichts-, Gräßen- und Geschte<br>helfen die Ergehnisse so realistisch wie mögl | chtsangaben<br>lich zu halten!        | R. Puther D                                                                          |
| Strowing 0 to 0 of 0 entries                                          |                                   | Speichern                                                                                             | 926                                   |                                                                                      |
|                                                                       | Posered by shoting Forum Software | RÜCK                                                                                                  | BENDEN                                | A. Halani Tuan PLJ<br>31. Halani Tuan PLJ<br>31. Balansa AMMIN A 12<br>22114 Walters |

Zurück ins Menü von zwiftpower und erneut auf "connect my account" klicken ...

|                                                          |                                           |                                               |                                       | -                   | -          |
|----------------------------------------------------------|-------------------------------------------|-----------------------------------------------|---------------------------------------|---------------------|------------|
| ind your Zwift accoun                                    | 1                                         |                                               |                                       |                     |            |
| Note: Only riders with                                   | more than 250km a                         | re listed.                                    |                                       |                     |            |
| Please add 7128 to<br>below.<br>Hyour pame in Zuiff is c | your in-game Zwit                         | ft surname. Wait ro<br>it should now be James | ughly one minute and<br>s Hodges 7128 | hit the connect bi  | utton      |
| to ride the event, sim                                   | a failback option<br>ply register for it. | n where joining any e                         | event triggers the verifica           | tion process. You d | o not need |
| Wrong Zwift ID regu                                      | ested, cancel and st                      | art again?                                    |                                       |                     |            |

Nun sollte folgendes Fenster erscheinen und Erfolg signalisieren.

| Home Profile Teams Leagues + Serks + Challenges + Rankings               | A B = B - |
|--------------------------------------------------------------------------|-----------|
| Test Dummy Course Records Zwiff Stats Settings                           |           |
| Zwift ID has been verified                                               |           |
| Please enter your FTP for accurate power graphs.                         |           |
| Your profile address: https://www.zwiftpower.com/profile.php?rd=27161028 | 80        |
| Country Germany Pares 0                                                  |           |
| Team                                                                     |           |
| FTP                                                                      |           |
| Time km Everests Distance km 🔥 Stava profile 000000                      | 0         |
|                                                                          |           |

Nun schnell zurück in das ja noch offene Zwift-Fenster und den Nachnamen wieder um die leidige Nummer befreit und wieder gespeichert.

| Home Home                                      | Profile Teams Leagues - Ser<br>Course Records Zwill Stats Settings  | ries + Challenges + Rankings |                              |                                                                                                    | 4 8 2 8                                 |                                                                                                    |
|------------------------------------------------|---------------------------------------------------------------------|------------------------------|------------------------------|----------------------------------------------------------------------------------------------------|-----------------------------------------|----------------------------------------------------------------------------------------------------|
| Zuift ID has been<br>Please enter your F       | verified.<br>TP for accurate power graphs.                          |                              | Test Dummy 7128              | PAUSE<br>Aktuelle Pahrt 0.0                                                                               | Zait Kalarian geklettert<br>0:00 0 0m   |                                                                                                    |
| Settings<br>Rider Name<br>Zwift ID<br>TimeZone | Test Dummy<br>684801 (Verified) - Remove Zwift ID?<br>Europe/Berlin | HILLY LC<br>Too Day Pris     | BEN<br>11 - 22 - 13          | UTZERPROFIL<br>Dummy                                                                                      |                                         | Advent in der Nicht<br>H. Sahrer (C) ZRO<br>2.6 - vur                                                                                                    |
| Country<br>Team<br>F TP                        | Germany Available for recruitment                                   | - keine Date                 | nnlich 🖌 17                  | 7 -                                                                                                    | HAX HP PTP<br>O O<br>Gewishi (hg)<br>73 | Aller<br>Aller<br>Aller |
|                                                | Update                                                              | • ir                         | nperial selection<br>etrisch | cht- Genaus Gewichts-, Größen- und Geschler<br>elfen die Ergebnisse so realistisch wie mögli<br>Speichern | htsangaben<br>ch zu haltee!             | Rendy 72.20<br>R. Parlow<br>D. Lee<br>M. Binding<br>D. Lee<br>M. Binding                                                                                                    |
|                                                |                                                                     |                              | 313 394 493                  | Wate war                                                                                                  |                                         | M.Bade                                                                                                    |

## Schritt 4 – Einverständniserklärung in zwiftpower

Gehe bitte zu "Profile" / "Settings" in Deinen zwiftpower Account.

Lies die Einverständnis- und Datenschutzerklärung und klicke dann auf die beiden entsprechenden Felder, in denen Du Dich damit einverstanden erklärst, zwiftpower Zugang zu den oben genannten Informationen zu gewähren. Klicke auf "Agree" und fertig!

| s                                      | Registration and privacy setting                                                   |
|----------------------------------------|------------------------------------------------------------------------------------|
| Rider Name                             | Account is activated until 01 January, 2025                                        |
| Twife ID (Verified) - Remove Zwift ID? | Renew registration for 5 years End registration and public access                  |
| Zwiit iD                               |                                                                                    |
| TimeZone Europe/Berlin Y               | and for this information to be used for performance monitoring.                    |
| Team Available for recruitment         |                                                                                    |
| FTP                                    | A a race organiser I agree not to share data for un-registered riders in any form. |
| Bio                                    |                                                                                    |
|                                        | Update                                                                             |
| Update                                 | Your account is registered.                                                        |
|                                        | Strava account                                                                     |
|                                        | Currently connected to https://www.strava.com/athletes                             |
|                                        | Unlink Strava account                                                              |
|                                        | A Strava account may be required for some races.                                   |
|                                        |                                                                                    |

## Schritt 5 – Verknüpfung zwiftpower <-> Strava

(wir hatten vorhin, ganz zum Anfang, ja nur Zwift mit Strava verbunden, aber noch nicht zwiftpower)

Klickt in diesem Fenster, in dem auch die Einverständnis- und Datenschutzerklärung bearbeitet wird, auf "Connect with Strava" und folgt den weiteren Anweisungen.

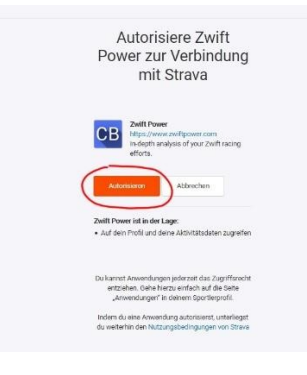

Schritt 6 - Auswahl des Teams Kirchmair Cycling (KCRT)

Klicke bitte im Menü auf "Teams". In der folgenden Übersicht auf "KirchmairCycling". Es erscheint eine Übersicht zum Team. Klicke oben im Menü auf "join". Fertig, und nun viel Spaß beim Zwiften!

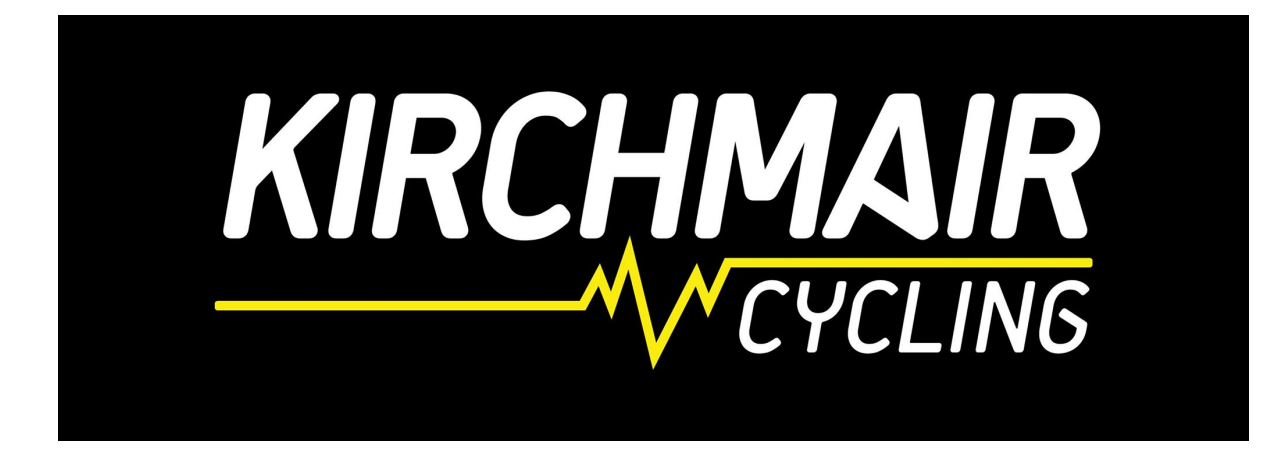